# [第5章]

# cGIのLくみとスクリプトの書き方 ProDigioを使って Webブラウザでピアノを作ろう

### 瀬木 千秋

まず,Webサーバである秋月ボードヘブザーを接続し、クライアントのWebブラウザからの指示 により音を出すしくみを作ってみましょう.

Webブラウザへ表示するためのホームページの内容(HTML言語によるコンテンツ)とブザーの音 程と音の長さをコントロールするためのプログラム(スクリプト)を作成します.

## 5-1 ネットワーク・ピアノの仕様とハードウェアの用意

#### ブザーを鳴らすハードウェア

ProDigioには指定した周波数の矩形波を出力する機能があります. 矩形波とは, 図5-1のようにパルス波形のことをいいます. ディジタル的に考えると, '1' と '0' が連続的に入れ替わる状態です. ブザーを使って音を鳴らすということは, この「'1' と '0' の連続」をブザーに与えることです. このとき, 周期(周波数)を変えることで音程が変わります. たとえば, 音階の「ド」の音の周波数 (約1048 Hz)を指定すると,「ド」の音が鳴ります. 秋月ボードには圧電ブザーをすぐ接続できるように周辺部品などは実装されているのですが, 残念ながら圧電ブザーは付属していません. 特殊な部 品ではないのでパーツ・ショップなどで簡単に入手できると思います. 購入する場合は他励式を購入 してください.

このブザー出力機能を使えば、プッシュ・スイッチを押したときにピッピッと鳴らしたり、時報や 警報のアラーム音やメロディを奏でたりと応用例が広がりそうです.

秋月ボードにあるハードウェアをインターネット・プロトコル経由でクライアントのパソコン (Webブラウザ)から操作しようとする,もっとも簡単な事例です.このしくみを活用できれば,秋

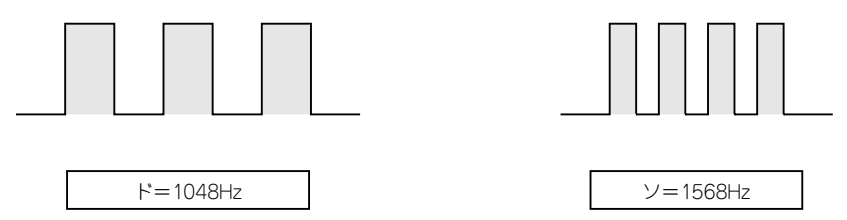

図5-1 矩形波の例

矩形波とは '0'と '1'が交互に切り替わる波形.正弦波のように '0'および '1'以外の 中間的な値をとることはない.この周波数を変えることにより,音の高さが変わる.

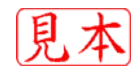

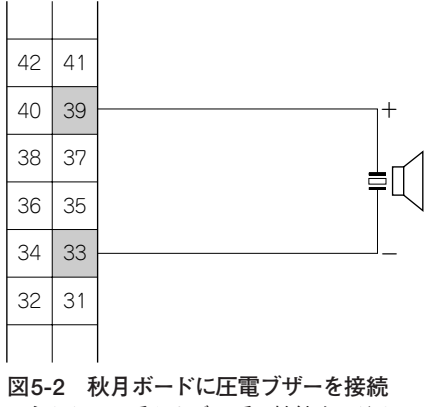

コネクタの33番および39番に接続するだけ.

月ボードにつながったスイッチを、遠く離れた場所からON/OFFするような応用ができることがわ かります.

今回は、Webブラウザ画面上に鍵盤に当たるボタンを用意し、そのボタンをクリックすると指定 された音程による周波数と長さをブザーへ出力するように作ってみました。命名するなら、「ネット ワーク・ピアノ」とでも言いましょうか.

#### 

配線としては,秋月ボードに圧電ブザーを接続するだけです.基板上のコネクタCN<sub>7</sub>の39ピン (+)と33ピン(-)がブザー接続先です(図5-2).キットにはピン・ヘッダーのオスとメスが両方付い ているので,今回はそれを使いブザーをつなぎました.ブザー以外には部品は必要ありません.

あとは、LANケーブルでの接続とACアダプタの接続で準備は完了です。簡単ですね!

# 5-2 コンテンツの作成

まずは初期設定が必要です.前章を参考にネットワーク関係の初期設定を行い,パソコンと ProDigioの通信が正常にできるようにしておいてください.

今回の「ネットワーク・ピアノ」では、以下のファイルを作成します.

- 鍵盤を表示させるHTMLファイル(doremi.html)
- ② ブザーを鳴らすスクリプト・ファイル(doremi.wcr)

この二つのファイルをProDigio側に保存しておきます.操作をするクライアントは、Webブラウ ザがあればよいだけです.Webブラウザから①のファイルにアクセスしたときに表示される鍵盤ボ タンをクリックすると、自動的にサーバ側で②のスクリプトが実行され、音階のブザーが鳴るという 動作をします.

#### ProDigioのブザーを鳴らす命令

ProDigioのスクリプト言語仕様については、キットに付属している仕様書を参照してください.ま

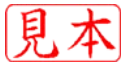